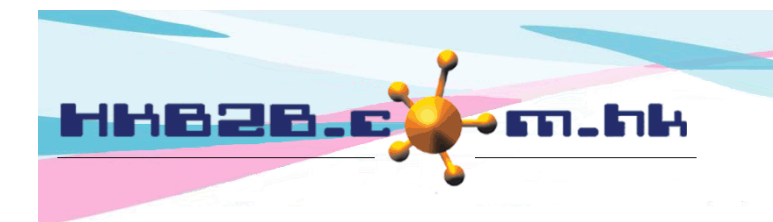

HKB2BLimited 香港灣仔軒尼斯道 48-62 號上海實業大廈 11 樓 1102 室 Room 1102, Shanghai Industrial Investment Building, 48-62 Hennessy Road, Wan Chai, Hong Kong Tel: (852) 2520 5128 Fax: (852) 2520 6636 Email: cs@hkb2b.com.hk Website: http://hkb2b.com.hk

# 分店申請

使用者可以使用分店申請功能,向公司倉庫申請產品。 有權限使用者可根據申請倉庫數量、補貨倉庫數量、分店以往申請數量等去決定批准數量。 申請產品獲得批准後可自動或手動安排出貨到分店。 分店收到產品後,製作入貨單來完成轉貨程序。

### 新增分店申請

在 庫存> 分店申請> 新增

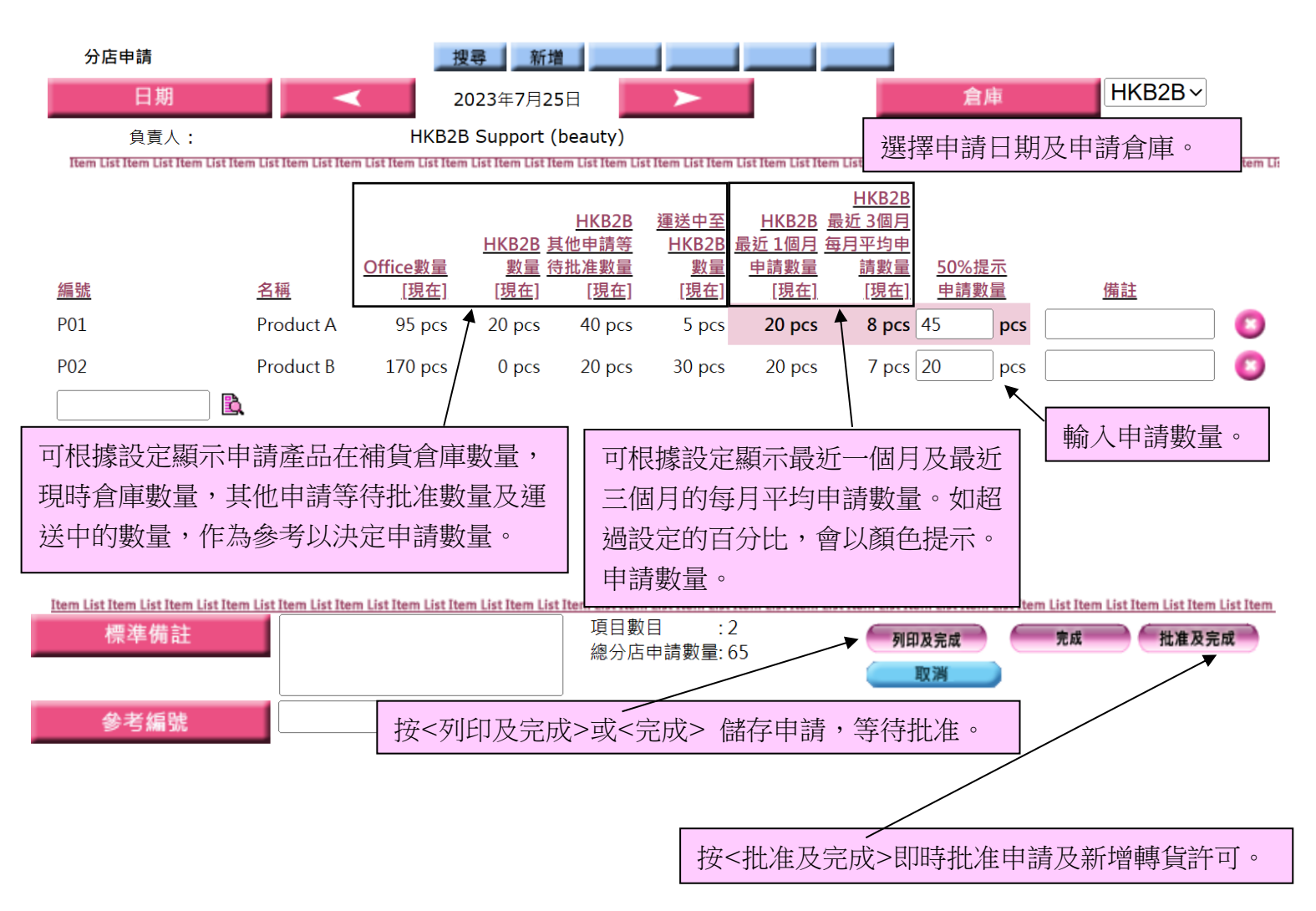

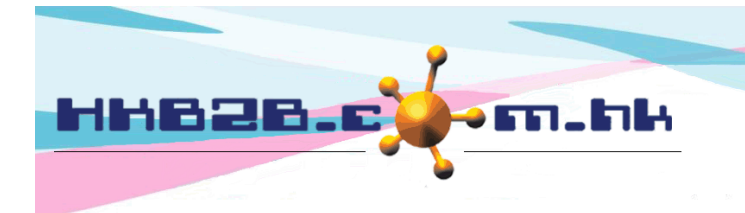

香港灣仔軒尼斯道 48-62 號上海實業大廈 11 樓 1102 室 Room 1102, Shanghai Industrial Investment Building, 48-62 Hennessy Road, Wan Chai, Hong Kong

Tel: (852) 2520 5128 Fax: (852) 2520 6636

Email: cs@hkb2b.com.hk Website: http://hkb2b.com.hk

編輯 / 批准申請

在 庫存> 分店申請> 搜尋

按申請記錄,查看申請詳情。

| 系統顯示"分店申請數量" | ` |
|--------------|---|
| "已批准數量"及"狀態" | , |
| 申請者可以得知申請進度。 |   |

|               |            |           |           |           |             | /      |             |           |           |           |
|---------------|------------|-----------|-----------|-----------|-------------|--------|-------------|-----------|-----------|-----------|
|               |            |           |           | 分店申請列表    |             |        |             |           |           |           |
| <u>分店申請號碼</u> | 申請日期       | <u>倉庫</u> | <u>編號</u> | <u>名稱</u> | <u>申請數量</u> | 已批准數量  | <u>轉貨許可</u> | <u>出貨</u> | <u>入貨</u> | <u>狀態</u> |
| ISR00007      | 2023年7月25日 | HKB2B     | P01       | Product A | 45 pcs      |        |             |           |           | 準備好       |
| ISR00007      | 2023年7月25日 | HKB2B     | P02       | Product B | 20 pcs      |        |             |           |           | 準備好       |
| ISR00003      | 2023年7月25日 | HKB2B     | P02       | Product B | 30 pcs      | 30 pcs | ITOR00002   | ITO-00002 |           | 已批准       |
| ISR00002      | 2023年7月25日 | HKB2B     | P01       | Product A | 5 pcs       | 5 pcs  | ITOR00001   | ITO-00001 | ITI-00001 | 已批准       |
|               |            |           |           |           |             |        |             |           |           |           |
|               | <u> </u>   |           |           |           |             |        |             |           |           |           |

申請批准後會產生轉貨許可。產品出 貨和入貨後會產生出貨單和入貨單。 系統會顯示相關文件編號作參考。

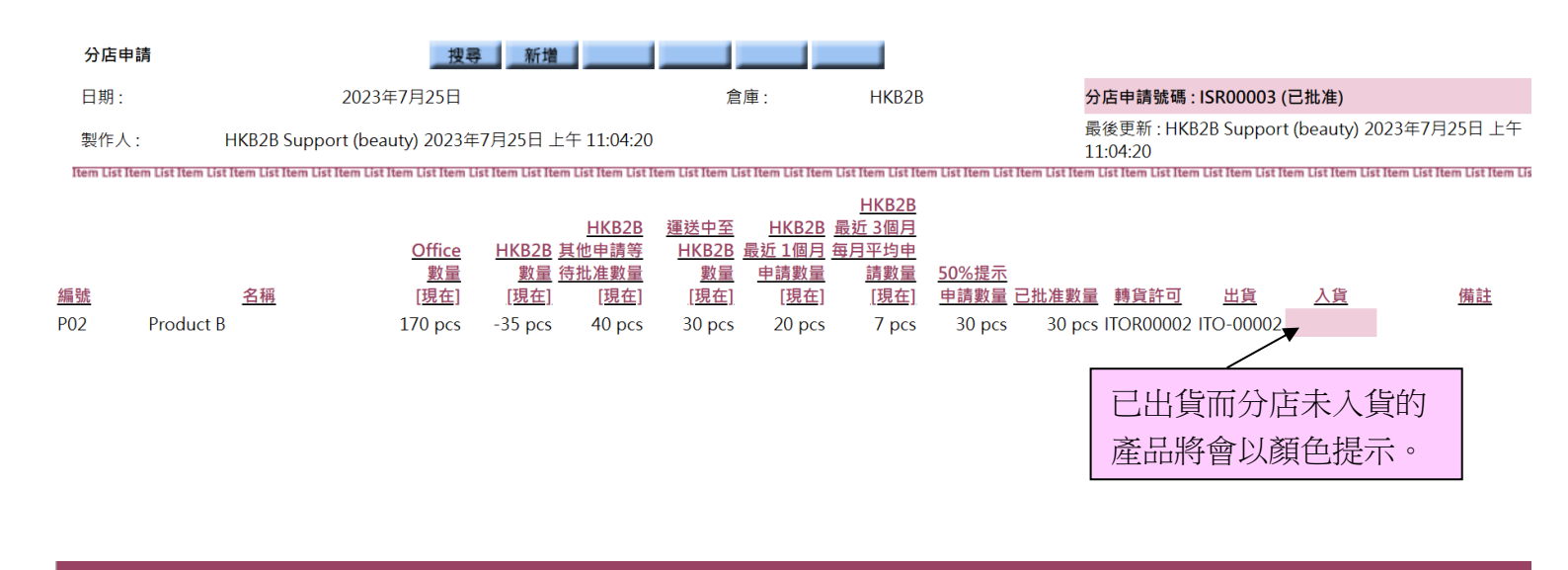

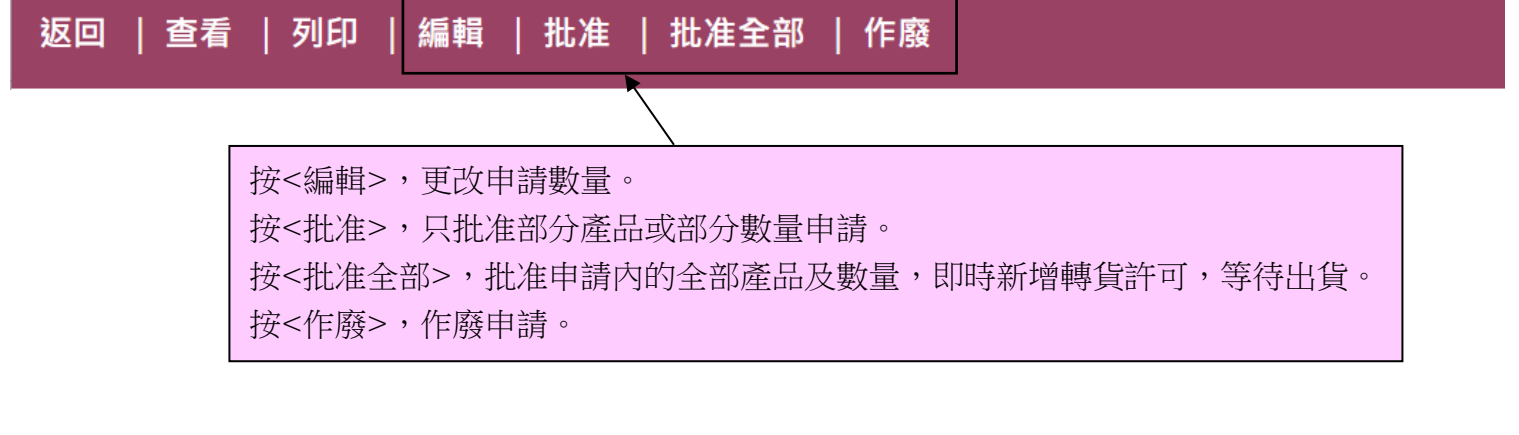

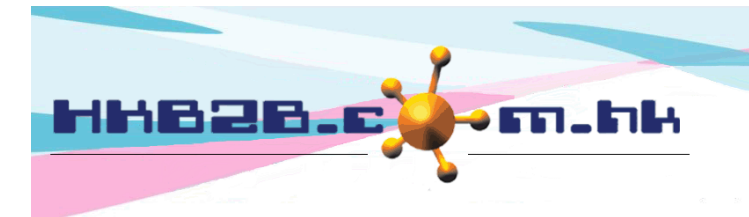

香港灣仔軒尼斯道 48-62 號上海實業大廈 11 樓 1102 室

Room 1102, Shanghai Industrial Investment Building, 48-62 Hennessy Road, Wan Chai, Hong Kong

Tel: (852) 2520 5128 Fax: (852) 2520 6636

Email: cs@hkb2b.com.hk Website: http://hkb2b.com.hk

### 批准申請

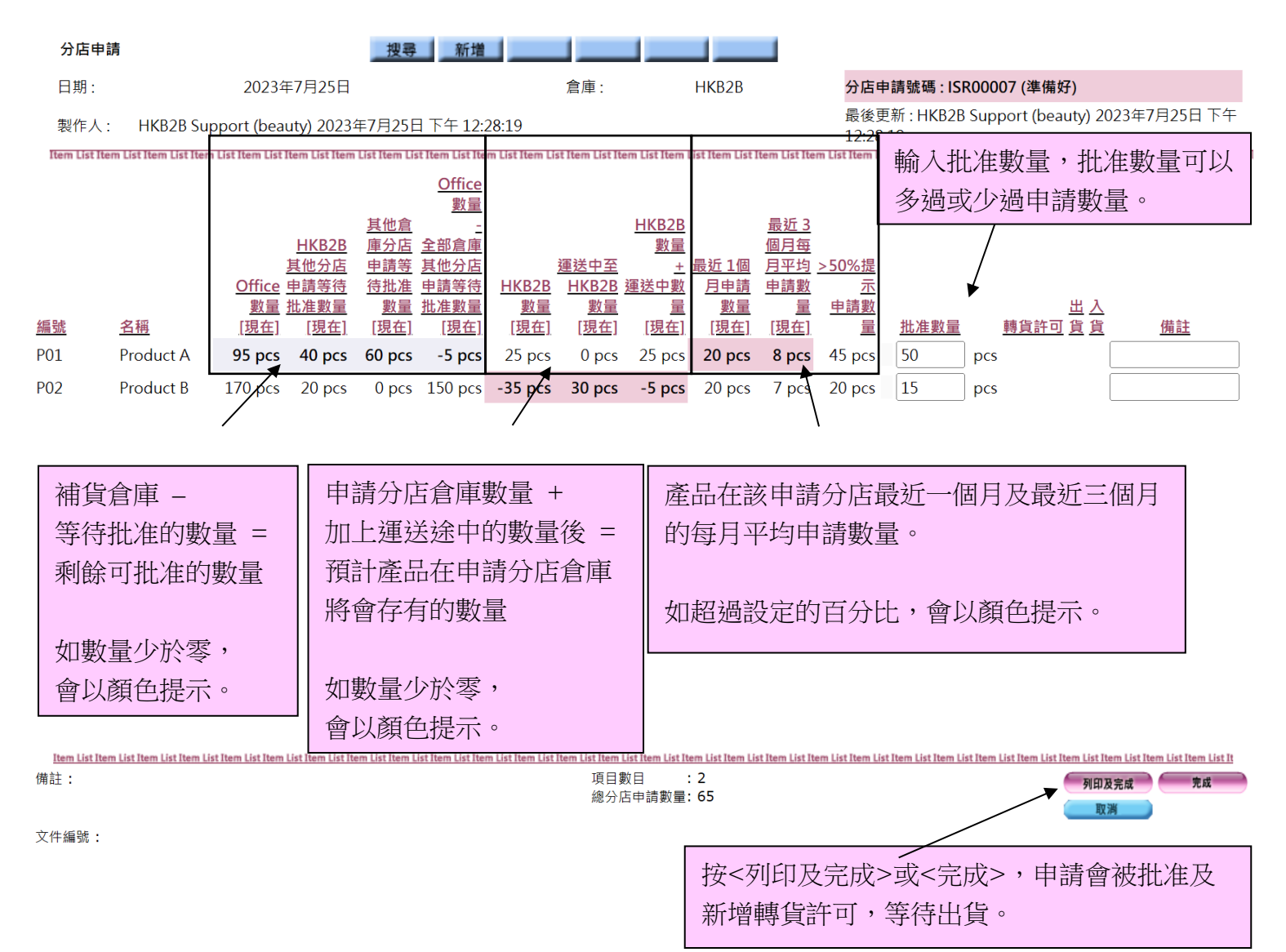

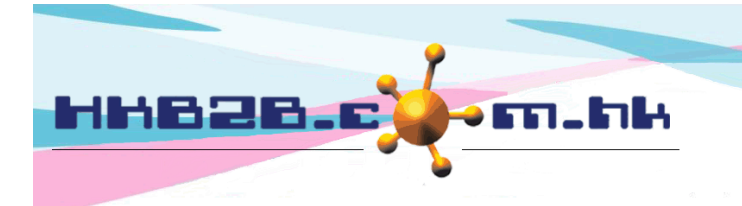

香港灣仔軒尼斯道 48-62 號上海實業大廈 11 樓 1102 室 Room 1102, Shanghai Industrial Investment Building, 48-62 Hennessy Road, Wan Chai, Hong Kong

Tel: (852) 2520 5128 Fax: (852) 2520 6636

Email: cs@hkb2b.com.hk Website: http://hkb2b.com.hk

## 分店申請設定

設定在庫存>設定>分店申請設定

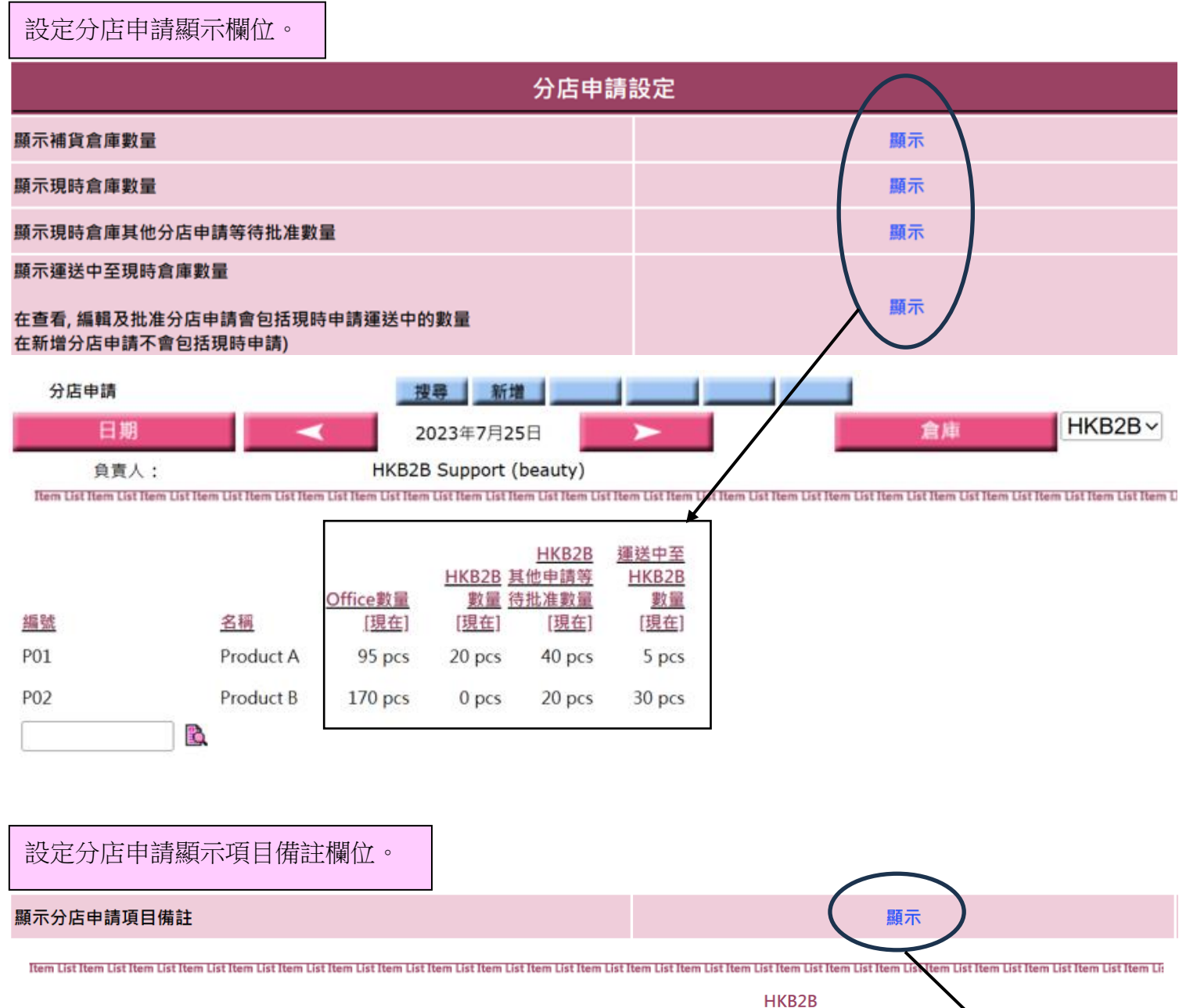

|     |           |                 |               | HKB2B        | <u>運送中至</u> | HKB2B  | 最近3個月 |              |     |    |   |
|-----|-----------|-----------------|---------------|--------------|-------------|--------|-------|--------------|-----|----|---|
|     |           |                 | <u> HKB2B</u> | <u>其他申請等</u> | HKB2B       | 最近1個月  | 每月平均申 |              |     |    |   |
|     |           | <u>Office數量</u> | <u> 數量</u> 待  | <u> </u>     | 數量          | 申請數量   | 請數量   | <u>50%</u> 携 | 計   |    | ٦ |
| 編號  | <u>名稱</u> | [現在]            | [現在]          | [現在]         | [現在]        | [現在]   | [現在]  | 申請數          | 量   | 備註 |   |
| P01 | Product A | 95 pcs          | 20 pcs        | 40 pcs       | 5 pcs       | 20 pcs | 8 pcs | 45           | pcs |    |   |
| P02 | Product B | 170 pcs         | 0 pcs         | 20 pcs       | 30 pcs      | 20 pcs | 7 pcs | 20           | pcs |    |   |
|     |           |                 |               |              |             |        |       |              |     |    |   |

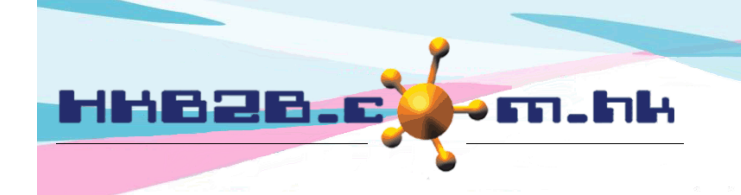

香港灣仔軒尼斯道 48-62 號上海實業大廈 11 樓 1102 室 Room 1102, Shanghai Industrial Investment Building, 48-62 Hennessy Road, Wan Chai, Hong Kong

HKB2B

50%提示

申請數量

pcs

pcs

Tel: (852) 2520 5128 Fax: (852) 2520 6636

Email: cs@hkb2b.com.hk Website: http://hkb2b.com.hk

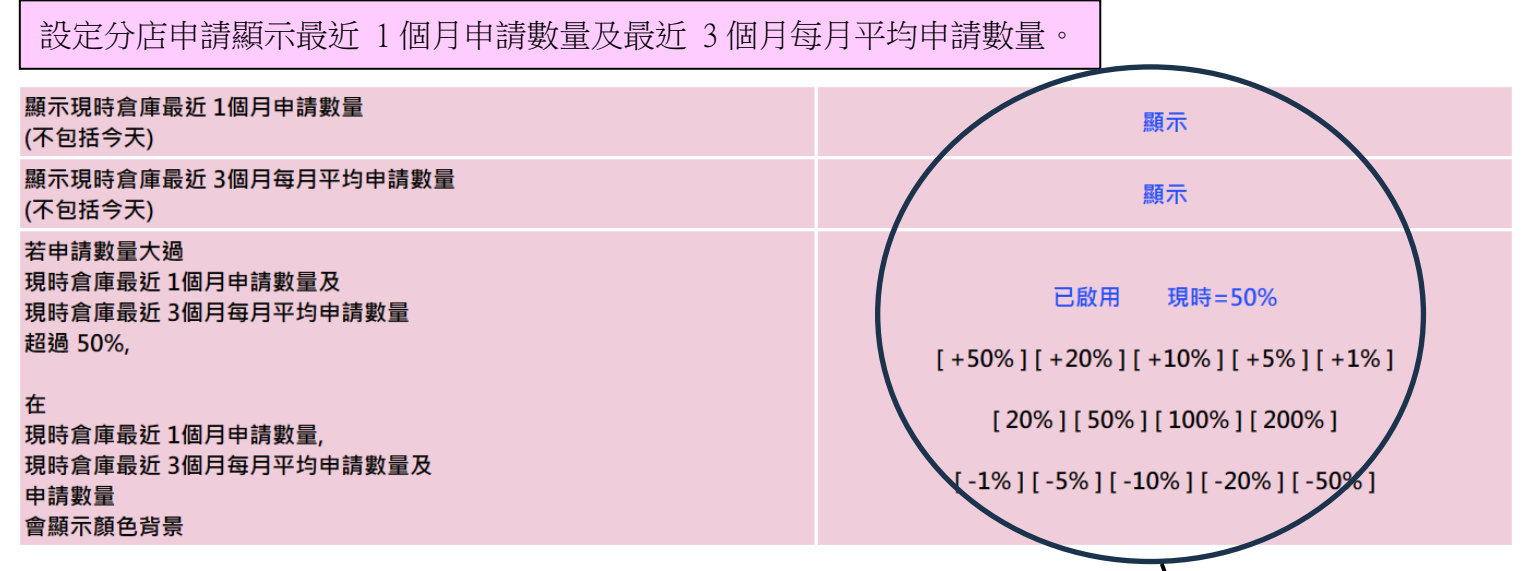

Item List Item List Item List

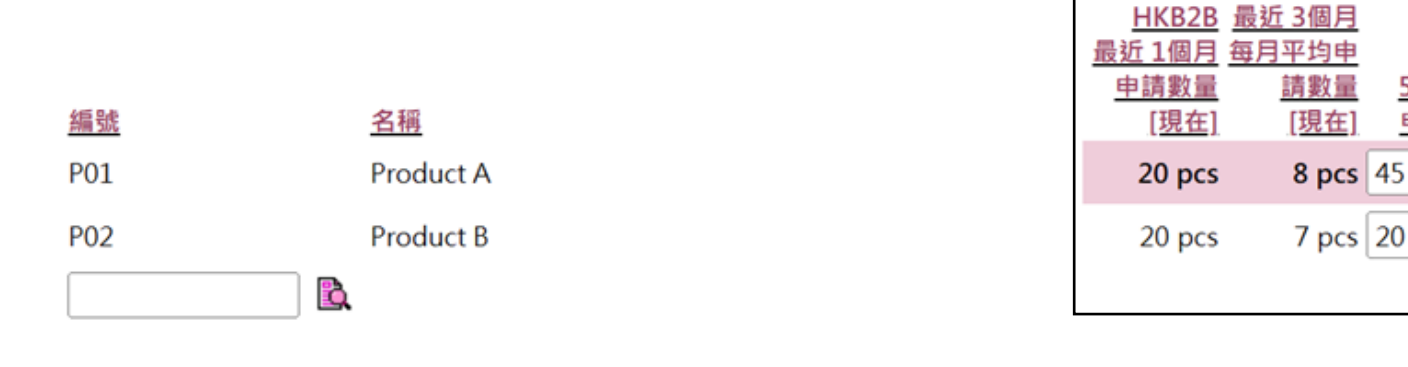

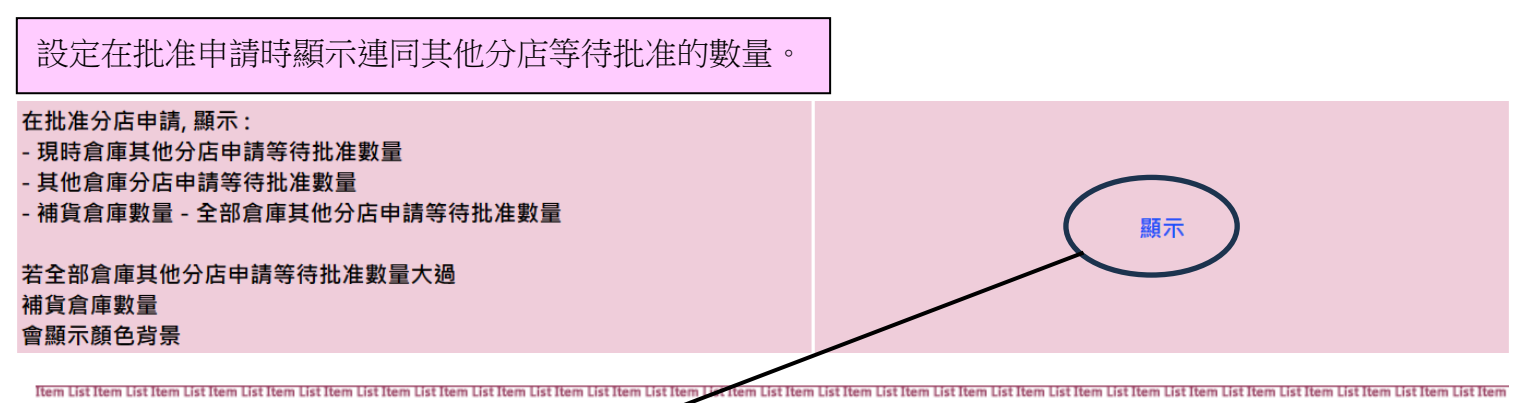

|     |           |         |              |            | <u>Office</u><br>數量 | ┢ |
|-----|-----------|---------|--------------|------------|---------------------|---|
|     |           |         |              | <u>其他倉</u> | -                   |   |
|     |           |         | <u>HKB2B</u> | 庫分店        | 全部倉庫                |   |
|     |           |         | 其他分店         | 申請等        | <u>其他分店</u>         |   |
|     |           | Office  | 申請等待         | <u>待批准</u> | 申請等待                |   |
|     |           | 數量      | 批准數量         | 數量         | 批准數量                |   |
| 編號  | <u>名稱</u> | [現在]    | <u>[現在]</u>  | [現在]       | [現在]                |   |
| P01 | Product A | 95 pcs  | 40 pcs       | 60 pcs     | -5 pcs              |   |
| P02 | Product B | 170 pcs | 20 pcs       | 0 pcs      | 150 pcs             |   |

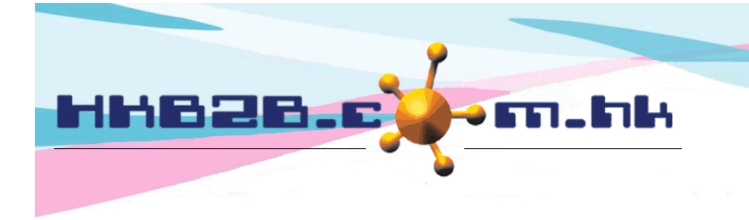

香港灣仔軒尼斯道 48-62 號上海實業大廈 11 樓 1102 室

Room 1102, Shanghai Industrial Investment Building, 48-62 Hennessy Road, Wan Chai, Hong Kong

Tel: (852) 2520 5128 Fax: (852) 2520 6636

Email: cs@hkb2b.com.hk Website: http://hkb2b.com.hk

#### 設定在批准申請時顯示運送中數量及現時倉庫數量 + 運送中數量。

在批准分店申請, 顯示 : - 運送中至現時倉庫數量

- 現時倉庫數量 + 運送中數量

若現時倉庫數量 + 運送中數量 < 0 會顯示顏色背景 東京

| them List them List them List them List them List them List them List them List them List them List them List them List them                                                                                                    | m List them List them List them List them List them List them List them List them              |
|----------------------------------------------------------------------------------------------------|------------------------------------------------------------------------------------------------|
| Item List item List item List | am List Item List Item List Item List Item List Item List Item List Item List Item List Item I |
|                                                                                                    |                                                                                                |
| /                                                                                                    |                                                                                                |

|     |           |         |             |             | Office  |         |             |        |
|-----|-----------|---------|-------------|-------------|---------|---------|-------------|--------|
|     |           |         |             |             | 數量      |         |             | f      |
|     |           |         |             | <u>其他倉</u>  | _       |         |             | HKB2B  |
|     |           |         | HKB2B       | 庫分店         | 全部倉庫    |         |             | 數量     |
|     |           | 1       | <u>其他分店</u> | 申請等         | 其他分店    |         | 運送中至        | +      |
|     |           | Office  | 申請等待        | 待批准         | 申請等待    | HKB2B   | HKB2B       | 運送中數   |
|     |           | 數量      | 批准數量        | 數量          | 批准數量    | 數量      | 數量          | 量      |
| 編號  | 名稱        | [現在]    | [現在]        | <u>[現在]</u> | [現在]    | [現在]    | <u>[現在]</u> | [現在]   |
| P01 | Product A | 95 pcs  | 40 pcs      | 60 pcs      | -5 pcs  | 25 pcs  | 0 pcs       | 25 pcs |
| P02 | Product B | 170 pcs | 20 pcs      | 0 pcs       | 150 pcs | -35 pcs | 30 pcs      | -5 pcs |

| 設定在批准申請時顯示最近 1 個月申請數量及最近 3 個月每月平均申請數量。                                                             |                                                                                               |                                                                                                    |                               |                                               |     |  |  |  |
|----------------------------------------------------------------------------------------------------|-----------------------------------------------------------------------------------------------|----------------------------------------------------------------------------------------------------|-------------------------------|-----------------------------------------------|-----|--|--|--|
| 在批准分店申請, 顯<br>現時倉庫最近 1個月<br>現時倉庫最近 3個月<br>若申請數量大過<br>現時倉庫最近 1個月<br>現時倉庫最近 3個月<br>超過 50%<br>會顯示顏色背景 | 示 :<br>3申請數量(不包括今天)<br>3每月平均申請數量 (不包括今天)<br>3申請數量及<br>3每月平均申請數量                               |                                                                                                    |                               |                                               |     |  |  |  |
| <del>編號 名稱</del><br>P01 Product A<br>P02 Product B                                                 | 當申請數量對比最近 1 個月及最近 3<br>個月每月平均的申請數量,大過指定<br>的百分比,即表示是次申請數量較以<br>往申請數量多出指定百分比,系統會<br>顯示顏色背景作提示。 | 最近 3<br>個月每           最近 1個         月平均           多方の%提         一日           月申請         申請數           繁星         里           [現在]         [現在]           20 pcs         8 pcs           20 pcs         7 pcs           20 pcs         7 pcs | <u>批准數量</u><br>50 pc<br>15 pc | ttem List Item I<br><u>轉貨許可 貨 貨</u><br>s<br>s | (猜註 |  |  |  |

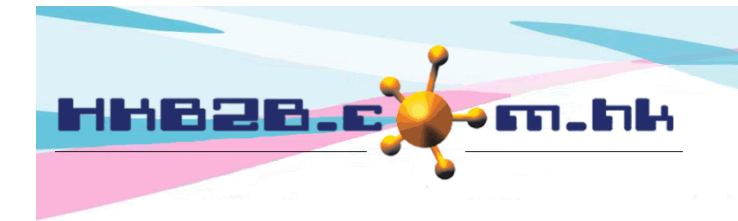

HKB2BLimited 香港灣仔軒尼斯道 48-62 號上海實業大廈 11 樓 1102 室 Room 1102, Shanghai Industrial Investment Building, 48-62 Hennessy Road, Wan Chai, Hong Kong Tel: (852) 2520 5128 Fax: (852) 2520 6636

Email: cs@hkb2b.com.hk Website: http://hkb2b.com.hk

#### 限制申請數量不能大過補貨倉庫扣除同一倉庫其他申請等待批准數量後的數量。

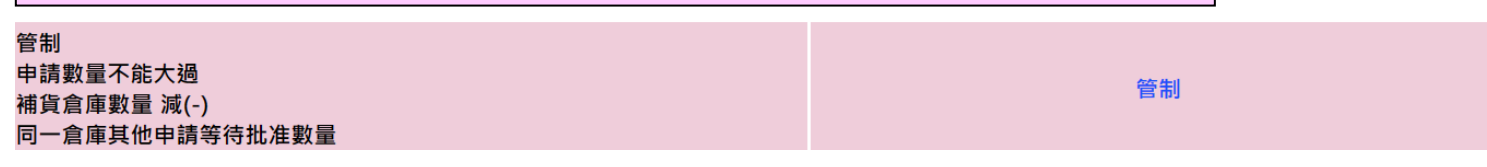

Item List Item List Item

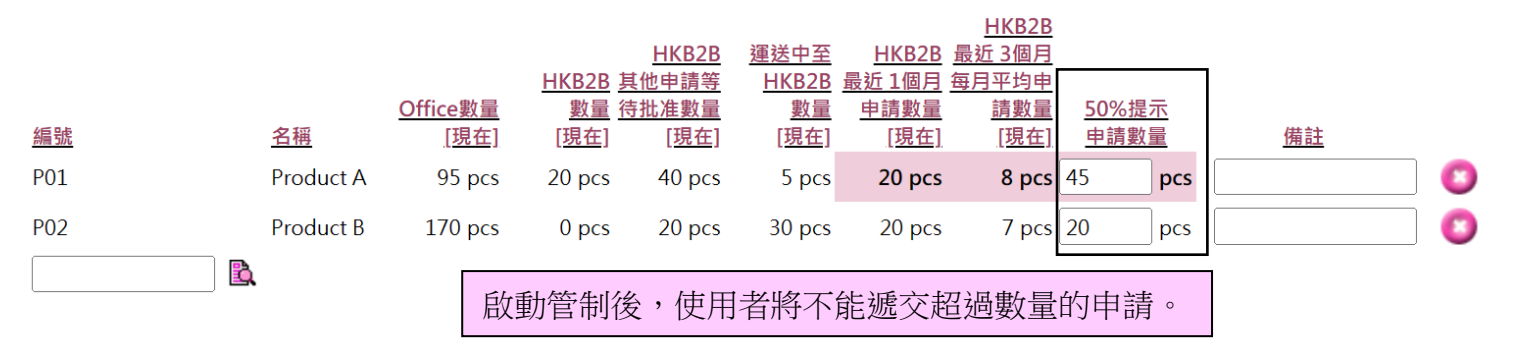

### 在新增分店申請時,可直接申請並批准。

在新分店申請, 容許完成及批准

已啟用

Item List Item List Item

| <u>編號</u>                                                             | <u>名稱</u>         | Office數量<br>[現在]      | <u>HKB2B</u> 其<br><u>數量</u> 待<br>[現在] | <u>HKB2B</u><br>他申請等<br>批准數量<br>[現在]                                                                          | <u>運送中至</u><br><u>HKB2B</u><br><u>數量</u><br>[現在] | <u>HKB2B</u><br><u>最近 1個月 每</u><br><u>申請數量</u><br><u>[現在]</u> | <u>HKB2B</u><br><u>最近 3個月</u><br><u>時平均申</u><br><u>請數量</u><br>[現在] | <u>50%提示</u><br><u>申請數量</u> | 備註                                                  |
|-----------------------------------------------------------------------|-------------------|-----------------------|---------------------------------------|----------------------------------------------------------------------------------------------------|--------------------------------------------------|---------------------------------------------------------------|--------------------------------------------------------------------|-----------------------------|-----------------------------------------------------|
| P01                                                                   | Product A         | 95 pcs                | 20 pcs                                | 40 pcs                                                                                                    | 5 pcs                                            | 20 pcs                                                        | 8 pcs 2                                                            | 45 pc                       |                                                     |
| P02                                                                   | Product B         | 170 pcs               | 0 pcs                                 | 20 pcs                                                                                                    | 30 pcs                                           | 20 pcs                                                        | 7 pcs 2                                                            | 20 рс                       | cs [ 🚺                                              |
| Item List Item List Item List It                                      | em List Item List | Item List Item List I | 選擇不<br>只可逃<br>tem List Item L         | 、<br>啟用將<br>乾<br>f<br>t<br>t<br>t<br>m<br>List<br>t<br>t<br>m<br>List<br>t<br>に<br>に<br>に<br>、<br>の<br>日<br>將 | 不顯示<<br>而不能同<br>em List Item List                | :批准及<br>司時批准                                                  | 完成><br>。                                                           | ,限制使                        | 用者新增分店申請時<br>ist Item List Item List Item List Item |
| 標準備註 参考編號                                                             |                   |                       |                                       | · 具曰:<br>總分,                                                                                                  | 數曰 :<br>店申請數量:                                   | 2<br>65                                                       | <b>F</b>                                                           | 印及完成 <b>取</b> 渕             | 完成 批准及完成                                            |
| 同時製作轉貨許可及出貨。                                                          |                   |                       |                                       |                                                                                                    |                                                  |                                                               |                                                                    |                             |                                                     |
| 當批准時,產生轉貨許可                                                           | <b>[</b> 及出貨      |                       |                                       |                                                                                                    |                                                  |                                                               |                                                                    | _→ 已啟月                      | 用                                                   |
| 選擇啟用,系統將同時製作轉貨許可及出貨。當批准申請時,使用者無須在轉貨許可確認出貨,系統會自動產生出貨。查看申請頁面將不顯示轉貨許可編號。 |                   |                       |                                       |                                                                                                    |                                                  |                                                               |                                                                    |                             |                                                     |